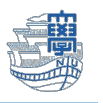

Windows II Education へのアップグレード(Student Use Benefit)

Azure Dev Tools for Teaching を利用するためには、長崎大学 Microsoft アカウントが必要となります。

長崎大学 Microsoft アカウントは以下の通りです。

- ■ユーザー名
  - <mark><長大 ID></mark>@ms.nagasaki-u.ac.jp
- 例:<mark>aa87654321</mark>@ms.nagasaki-u.ac.jp, <mark>bb12345678</mark>@ms.nagasaki-u.ac.jp

■パスワード 長大 ID 用のパスワードと同じ

 Microsoft Edge などの Web ブラウザで Azure Dev Tools for Teaching にアクセスし、 <sup>®</sup>sign in』をクリックします。

https://azureforeducation.microsoft.com/devtools

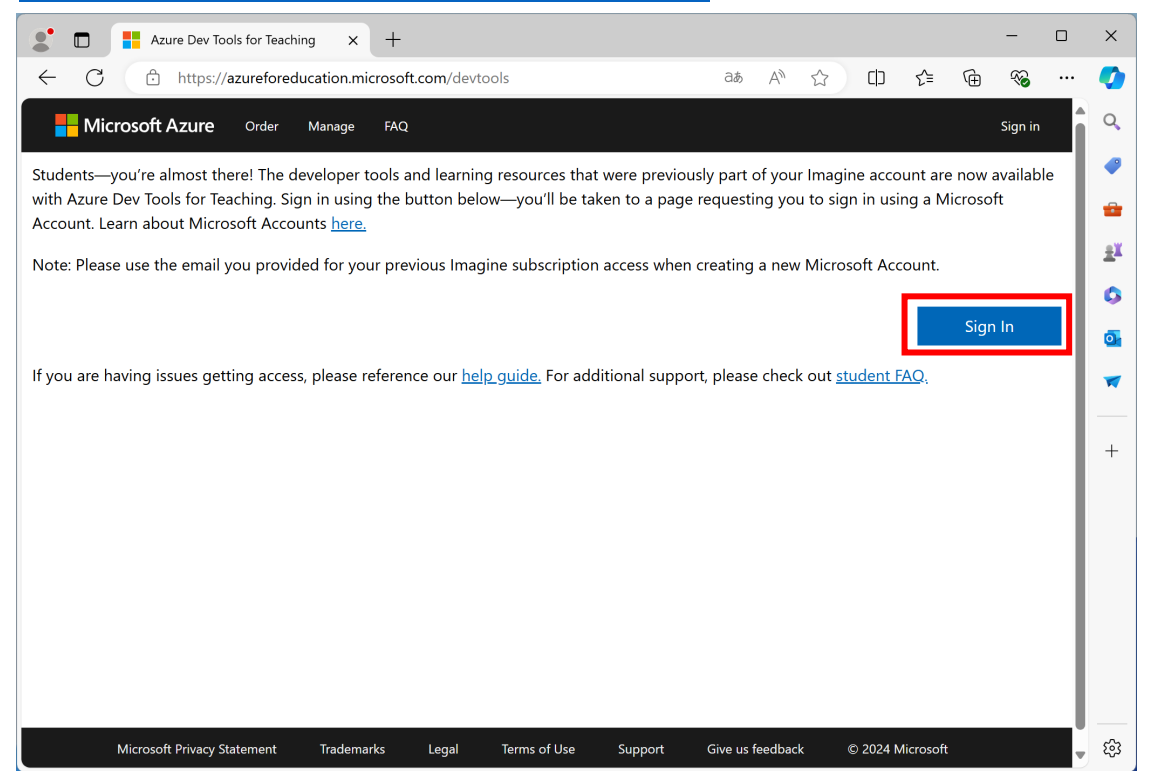

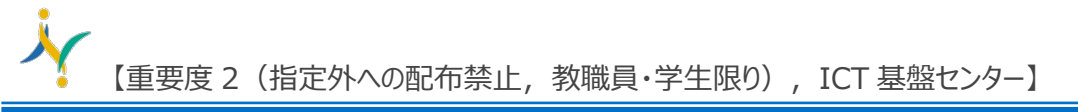

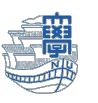

サインイン画面が表示されたら、最初に説明した「長崎大学 Microsoft アカウント」でサイン インします。

| Micros                       | oft                                        | 4                                                                 |
|------------------------------|--------------------------------------------|-------------------------------------------------------------------|
| サインイン                        | ,                                          |                                                                   |
| bb                           | @ms.nagasaki-u.ac.jp                       |                                                                   |
| アカウントをお持ち                    | 5ではない場合、作成できます。<br>スできない場合<br>次へ           | 長崎大学 Microsoft アカウントを入力しま<br>例)<br>bb12345678@ms.nagasaki-u.ac.jp |
| <b>ि</b> GitHut<br>्रि मंत>न | ッアカウントでサインイン<br>ン オプション<br>長崎大学 Office 365 |                                                                   |
|                              | サインイン<br>bb @ms.nagasaki-u.ac.jp<br>       |                                                                   |
|                              |                                            | 長大 ID 用のパスワードを入力します。                                              |

3. 「サインイン状態を維持しますか?」と表示されたら『いいえ』をクリックします。

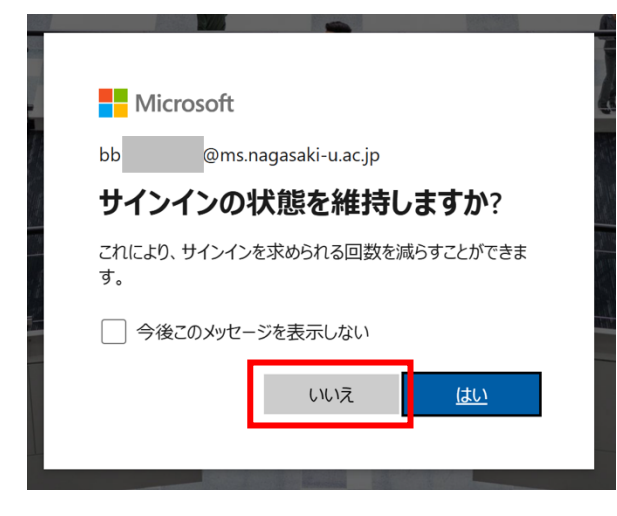

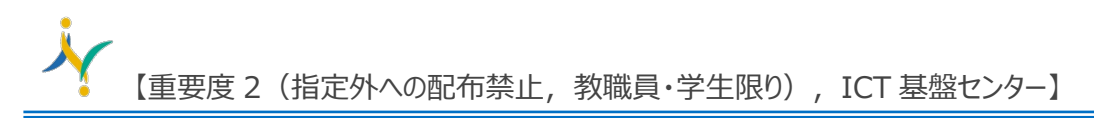

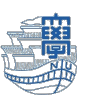

4. 教育機関の確認画面が表示されますので、必要事項を入力します。 その後、クイズに回答し、『次へ』をクリックします。

| 教育機関の確認              | 2                                                      | ^ |
|----------------------|--------------------------------------------------------|---|
| 最初に、学校の記<br>さい。学校の記録 | 録のとおりに名前を入力します。学校の国を選択し、学校名を入力してくだ<br>のとおりに生年月日を入力します。 | 2 |
| 名                    |                                                        |   |
| 長崎                   |                                                        |   |
| <b>妙</b> 牛           |                                                        |   |
| 太郎                   |                                                        |   |
|                      |                                                        |   |
|                      |                                                        | ~ |
| お客様の国が一覧にな           | い場合 お客様のリージョンアはブランを伸田できません。 詳細情報                       |   |
|                      |                                                        |   |
| <b>字校名</b>           |                                                        |   |
|                      |                                                        |   |
| 学校名により、Micros        | oft に確認のための追加情報を提供できます。使用可能な場合は、ここに入力してください。           |   |
| 生年月日                 |                                                        | - |
| 2002/01/01           | E                                                      | 7 |
| 学校のメール アド            |                                                        |   |
| bb @ms               | nagasaki-u ac in                                       |   |
| ロボットでない<br>に クイズに回答  | NCとを証明するため<br>答してください。<br>次<br>次                       |   |
| 次へ                   |                                                        |   |
|                      |                                                        |   |
| וואמע                |                                                        |   |

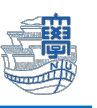

5. 「サブスクリプション契約、Azure Dev Tools for Teaching 契約に同意します。」にのみチェック を入れ、『教育機関ステータスを確認し、使用条件に同意する』をクリックします。

6. 「Education」の画面が表示されますので、学習リソース内の『ソフトウェア』をクリックします。

| 😑 Microsoft Azure 🔎 リソース、サービス、ド                      | ュメントの検索 (G+/) 区 口 袋 ⑦ 紀 bb @ms.na… 🧕                                                               |
|------------------------------------------------------|----------------------------------------------------------------------------------------------------|
| ホーム >                                                |                                                                                                    |
| 🝲 Education   概要 👒 …                                 | ×                                                                                                  |
| 0 «                                                  | はじめに 概要                                                                                            |
| 概要                                                   |                                                                                                    |
| ◇ 学習リソース                                             | Azure for Students にサインアップして、将来の構築を開始できます。                                                         |
| <ul> <li>■ ロール</li> <li>□ ソフトウェア</li> <li></li></ul> | 18 才以上の学生は 100 ドルの無料クルジットを取得できます。 クラウドでカスタム アプリを構築するためのソフ<br>トウェア、テンプレート、リソースを取得できます。<br>今すぐサインアップ |
| <ul> <li>GitHub</li> <li>ヘルプが必要ですか?</li> </ul>       | 一般的なソリューション<br>I Docker コンテナーヘデプロイする                                                               |

 ソフトウェアの一覧が表示されますので、「Windows II Education, Version xxxx」の日本語版を クリックします。

| ≡ Microsoft Azure |        |                                                           |         | D Q @ ( | ා දිට bb <b>acture (</b> @ms.na…<br>NAGASAKI UNIVERSITY (M… | 0 |
|-------------------|--------|-----------------------------------------------------------|---------|---------|-------------------------------------------------------------|---|
| ホーム > Education   |        |                                                           |         |         |                                                             |   |
| Gucation          | ソフトウェフ | <i>∽ ☆</i> …                                              |         |         | ×                                                           | ( |
|                   | ¢ «    | Skype for Business Server 20 Productivity Tools           | Windows | 64 ビット  | 日本語                                                         | - |
| 🍲 概要              |        | Windows 10 Education, versi <sup></sup> Operating System  | Windows | 64 ビット  | 英語                                                          |   |
| ◇ 学習リソース          |        | Windows 10 Education, versi <sup>…</sup> Operating System | Windows | 64 ビット  | 日本語                                                         |   |
| 💼 o-u             |        | Windows 10 Education N, ver Operating System              | Windows | 64 ビット  | 英語                                                          |   |
| 😼 ሃጋኑウェア          |        | Windows 11 Education, Versi Operating System              | Windows | 64 ビット  | 英語                                                          |   |
| 💱 学習              |        | Windows 11 Education, Versi*** Operating System           | Windows | 64 ビット  | 日本語                                                         |   |
| GitHub            |        | Windows 11 Education N, Ver Operating System              | Windows | 64 ビット  | 英語                                                          |   |
| > ヘルプが必要ですか?      |        | System Center Data Protectio ···· Operating System        | Windows | 64 ビット  | 多言語                                                         |   |
|                   |        | System Center Operations Ma*** Operating System           | Windows | 64 ビット  | 多言語                                                         |   |

## 8. 『キーを表示する』をクリックすると、プロダクトキーが表示されますので、<u>メモを取ってください。</u>

※プロダクトキーは大切なものなので紛失しないよう注意してください

| ≡ Microsoft Azure | ♀ リソース、サービス、ドキュメントの検索 (G+/)                                |             |             | 도 유 🕸 🕐 🗟 bb <b>ran ser</b> @ms.na… 🥌                                                                    | Q          |
|-------------------|------------------------------------------------------------|-------------|-------------|----------------------------------------------------------------------------------------------------|------------|
| ホーム > Education   | עד <i>ד א ייי</i>                                          |             | E           |                                                                                                    | @<br>#     |
| \$ «              | Skype for Business Server 20 Productivity To               | ols Windows | 64          | 23H2                                                                                                    | <u>≞</u> ¥ |
| <b>會</b> 概要       | Windows 10 Education, versi*** Operating System            | em Windows  | 64 E        | Interprise and provides enterprise-grade                                                                 | 0          |
| ◇ 学習リソース          | Windows 10 Education, versi ···· Operating System          | em Windows  | 64 E        | anageability and security for schools. Windows 11<br>ducation is effectively a variant of Windows 11     | o,         |
| 💼 D-JJ            | Windows 10 Education N, ver Operating System               | em Windows  | 64 E        | nterprise that provides education-specific default<br>ettings.Not all devices running Windows 10 are     | -          |
| 🗔 אַדאיזע         | Windows 11 Education, Versi Operating System               | em Windows  | 64 e<br>V   | ligible to receive a Windows 11 upgrade. See the<br>Vindows 11 device specifications                     |            |
| 💔 学習              | Windows 11 Education, Versi Operating System               | em Windows  | 64 (        | https://www.microsoft.com/windows/windows-11-                                                            | +          |
| 🖓 GitHub          | Windows 11 Education N, Ver Operating Systematics          | em Windows  | 64 s        | upported features. Certain features require additional                                                   |            |
| > ヘルプが必要ですか?      | System Center Data Protectio… Operating System             | em Windows  | 64 a        | PC that does not meet the Windows 11 minimum                                                             |            |
|                   | System Center Operations Ma <sup></sup> Operating System   | em Windows  | 64 S        | system requirements is not recommended and may esult in compatibility issues. If you proceed with        |            |
|                   | System Center Orchestrator ··· Operating System            | em Windows  | 64 ir       | nstalling Windows 11 on a PC that does not meet the equirements, that PC will no longer be supported and |            |
|                   | System Center Service Mana Operating System                | em Windows  | 64 W        | won't be entitled to receive updates. Damages to the                                                     |            |
|                   | System Center Virtual Machin <sup>…</sup> Operating System | em Windows  | 64 tl       | he manufacturer warranty.                                                                                |            |
|                   | Visio Professional 2019 Productivity To                    | ols Windows | 64 <b>X</b> | ペレーティング システム<br>Vindows                                                                                  |            |
|                   | Visio Professional 2021 Productivity To                    | ols Windows | 64          | 製品の言語                                                                                                    |            |
|                   | Visio Professional 2021 Productivity To                    | ols Windows | 64          | 日本語                                                                                                    |            |
|                   | Visio Professional 2019 Productivity To                    | ols Windows | 64 6        | 4 년까ト                                                                                                    |            |
|                   | Visio Professional 2016 Productivity To                    | ols Windows | 64 8        | 記立フリンク<br>Vindows 11 System Requirements @                                                               |            |
|                   | Visio Professional 2016 Productivity To                    | ols Windows | 64          | キーを表示する                                                                                                  |            |
|                   | Visual Studio 2019 for Mac Developer Tool                  | s Mac       | 64          | 1 636317 9                                                                                               |            |
|                   | Visual Studio Code Developer Tool                          | s Windows   | 64 64       | このページの品質向上にご協力ください                                                                                       |            |
|                   | Visual Studio Community 201 Developer Tool                 | s Windows   | 64          | <u> ダウンロード</u> キャンセル                                                                                     |            |
|                   | Visual Studio for Mac Developer Tool                       | s Mac       | 64          |                                                                                                    | <b>\$</b>  |

9. プロダクトキーを控えたら、右上の人型マークをクリックし、『サインアウト』してください。

|       |       | 도 다 ۞ ⑦ 주 bb <b>erner</b> @ms.na…<br>Nagasaki university (M- |
|-------|-------|--------------------------------------------------------------|
|       |       | <b>ソフトウェア</b> Nagasaki University サインアウト<br>Education        |
|       |       | ∠3⊓∠ bb @m…                                                  |
| Idows | 64    | Windows 11 E bb @ms.nagasa                                   |
| Idows | 64    | manageability<br>Education is a<br>ディレクトリの切り替え               |
| Idows | 64    | Enterprise tha                                               |
| Idows | 64    | settings.Not a<br>eligible to rece (名) 別のアカウントでサインインする       |
| Idows | 64    | Windows 11 c (https://www.microsoft.com/windows/windows-11-  |
| Idows | 64    | specifications) for upgrade requirements and                 |
| ıdows | 64    | hardware.WARNING: Installing Windows 11 media on             |
|       | C 4 1 | a PC that does not meet the Windows 11 minimum               |

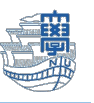

プロダクトキーを用いた Windows エディションのアップグレード

١. 『スタート』>『設定』を開きます。

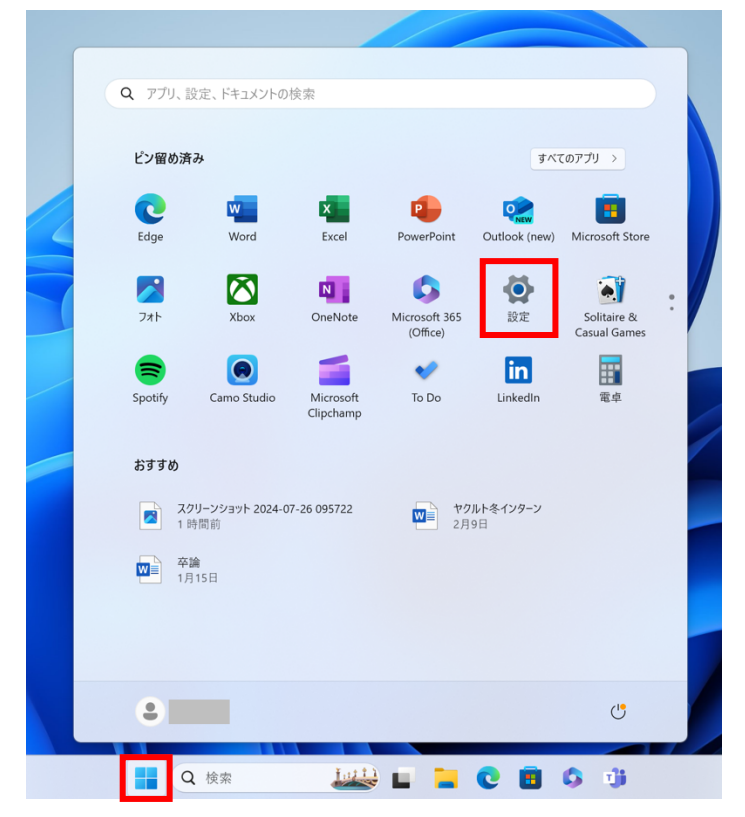

『システム』内の『ライセンス認証』をクリックします。 2.

| ← 設定                                                      |                                                                       | - |   | × |
|-----------------------------------------------------------|-----------------------------------------------------------------------|---|---|---|
| ・<br>ローカル アカウント                                           | システム                                                                  |   |   |   |
| 設定の検索 Q                                                   |                                                                       |   | > |   |
| ☆ ホーム                                                     | パラブルシューティング<br>推奨されるトラブルシューティングツール、設定、履歴                              |   | > |   |
| 8 Bluetooth とデバイス                                         | と、回復<br>リセット、スタートアップの詳細設定、戻る                                          |   | > |   |
| <ul> <li>ネットワークとインターネット</li> <li>個人用設定</li> </ul>         | <ul> <li>この PC へのプロジェクション</li> <li>アクセス許可、ペアリング PIN、見つけやすさ</li> </ul> |   | > |   |
| <ul> <li>アプリ</li> <li>アカウント</li> </ul>                    | メ リモート デスクトップ<br>リモート デスクトップ ユーザー、接続アクセス許可                            |   | > |   |
| <ul> <li>時刻と言語</li> <li>ボール</li> </ul>                    | CD システム コンポーネント<br>Windows にプレインストールされているシステム コンボーネントを管理します           |   | > |   |
| アクセンビリティ                                                  |                                                                       |   | > |   |
| <ul> <li>プライバシーとセキュリティ</li> <li>Windows Update</li> </ul> | H オブション機能<br>デバイス向け追加機能                                               |   | > |   |

3. プロダクトキーを変更するの『変更』をクリックします。

| ← 設定              |                       | - 🗆 X     |
|-------------------|-----------------------|-----------|
| ローカル アカウント        | システム > <b>ライセンス認証</b> |           |
| 設定の検索 Q           | Windows 11 Pro        |           |
| 🏫 л-ц             |                       |           |
| <b>)</b> システム     | □ ライセンス認証の状態          | アクティブ 🛇 🗸 |
| 웡 Bluetooth とデバイス |                       |           |
| マ ネットワークとインターネット  | プロダクト キーを変更する         | 変更        |
| 🥖 個人用設定           |                       |           |
| 📑 アプリ             | ん ヘルプを表示              |           |
| ● アカウント           | ₽ フィードバックの送信          |           |

4. 先ほど取得したプロダクトキーを入力して、『次へ』をクリックします。

| プロダクト キーの入力                                                                          |
|--------------------------------------------------------------------------------------|
| プロダクト キーの入力                                                                          |
| プロダクト キーは、Windows の販売元または提供元からの電子メールや、Windows の DVD または USB<br>が入っていたパッケージに記載されています。 |
| プロダクト キー                                                                             |
|                                                                                      |
|                                                                                      |
| 次へ キャンセル                                                                             |

5. 『開始』をクリックします。

※パソコンが自動的に再起動するので作業中のファイルの保存をしてクリックしてください。

| Windows のエディションをアップグレード                                                  |  |  |
|--------------------------------------------------------------------------|--|--|
| Windows のエディションをアップグレード                                                  |  |  |
| エディションをアップグレードすると、Windows に新機能が追加されます。開始する前に、作業を保存し、<br>すべてのアプリを閉じてください。 |  |  |
| アップグレードには時間がかかる場合があり、このデバイスは再起動されます。完了するまで、このデバイスは<br>使用できなくなります。        |  |  |
| マイクロソフト ソフトウェア ライセンス条項を読む                                                |  |  |
| 開始 キャンセル                                                                 |  |  |

6. 下記の様な画面になり、再起動が行われます。

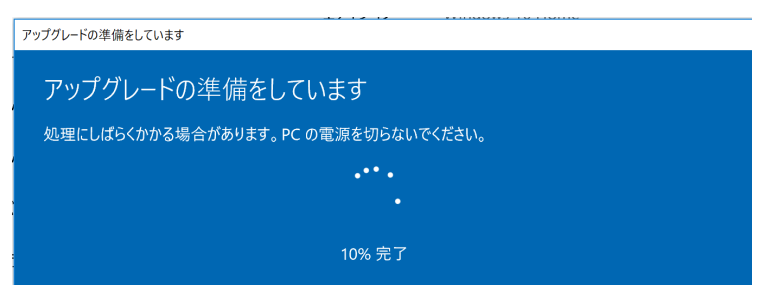

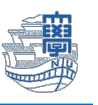

 再起動後、スタート>設定>システム>ライセンス認証で Window のエディションが Education に なっていればアップグレード成功です。

| ← 設定              |                       | - 🗆 ×     |
|-------------------|-----------------------|-----------|
| ローカル アカウント        | システム > <b>ライセンス認証</b> |           |
| 設定の検索 Q           | Windows 11 Education  |           |
| ホ−                |                       |           |
| <b>) —</b> システム   | □ ライセンス認証の状態          | アクティブ 🕗 🗸 |
| 👂 Bluetooth とデバイス |                       |           |
| マ ネットワークとインターネット  | プロダクト キーを変更する         | 変更        |
| 🥖 個人用設定           |                       |           |
| 📑 アプリ             | ヘルプを表示                |           |
| こ アカウント           | ₽ フィードバックの送信          |           |